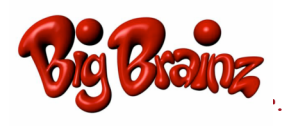

Student Name: \_\_\_\_

Assigned Password: wolves

## 1. Go to www.bigbrainz.com and select School Use:

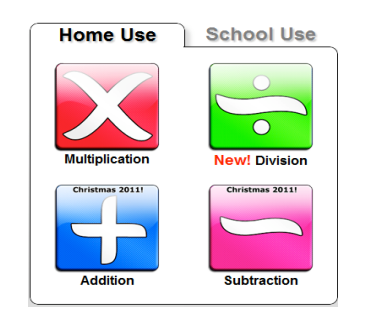

3. Select run or save and follow the installation prompts. If you selected 'save' you will have to find the 'Win\_TimezAttackLauncher' in your downloads folder.

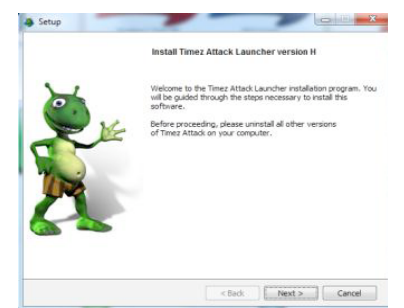

5. Locate your school. If it's not listed, please call Big Brainz (877-356-7040). Enter your student's password.

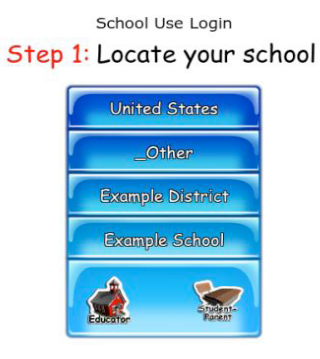

2. Select either windows or mac at the top of the page to start the download: www.bigbrainz.com/Schools.php

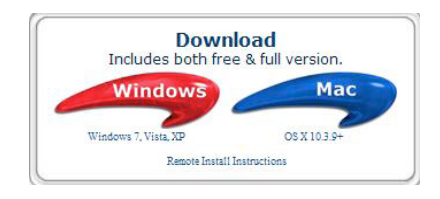

4. Allow the game to automatically launch and hit finish; select either paid or free school.

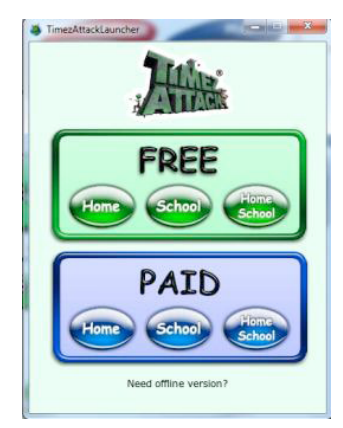

6. Under Troubleshooting in the upper left hand corner, hit 're-cache.'

| S TimezAttackLauncher |                 |
|-----------------------|-----------------|
| Switch                | Troubleshooting |
| 0                     | Recache         |

7. Select your student's class, name, and the operation you'd like to practice.

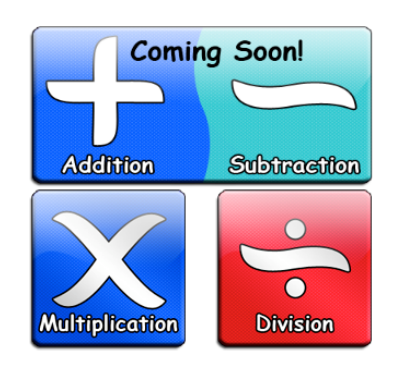

8. For future use, students will access the game with the icon on the desktop.

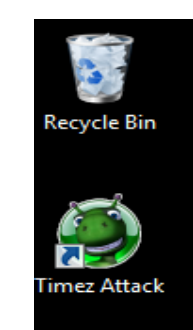

\*\*If you encounter any problems while installing the game at home, please contact the Big Brainz company at: 877-356-7040 or <a href="mailto:kaysi@bigbrainz.com">kaysi@bigbrainz.com</a>

\*\*If you encounter a problem with your password please contact Melanie Hall: melaniehall@alpinedistrict.org.